## 办事大厅教职员工健康状况及行程信息填报流程使用说明

为避免重复填报,教职员工健康状况及行程信息流程每天可填报一次。 第一次填报之后,流程会自动记录数据,再次填报自动带出填报过的历史数据。

1.手机扫描填报二维码:

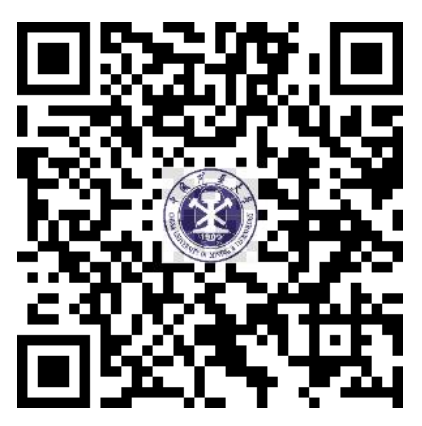

2.在页面中输入统一身份认证用户名和密码登录:

(注意:如果密码输入错误,暂无智能提示,仍返回至登录界面。如需修改密码,请手持校 园卡(或身份证)拍照,和工号一起发邮件至服务邮箱 auth@cumt.edu.cn,办理修改统一 身份认证密码业务。)

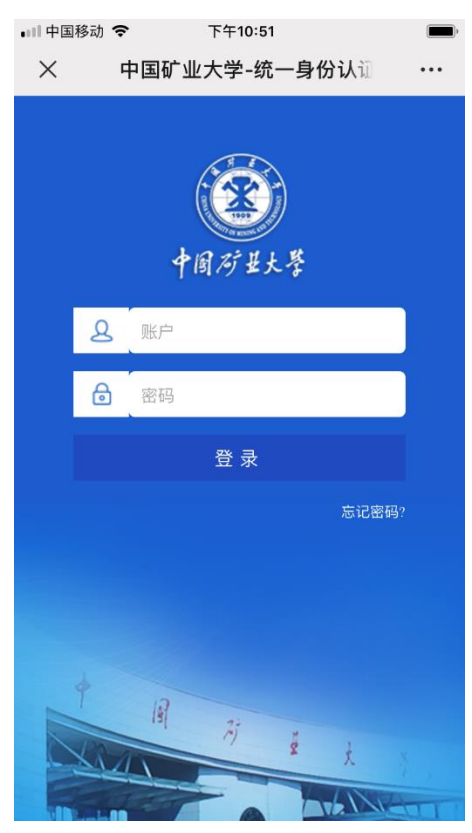

3.点击开始办理进入填报信息界面:

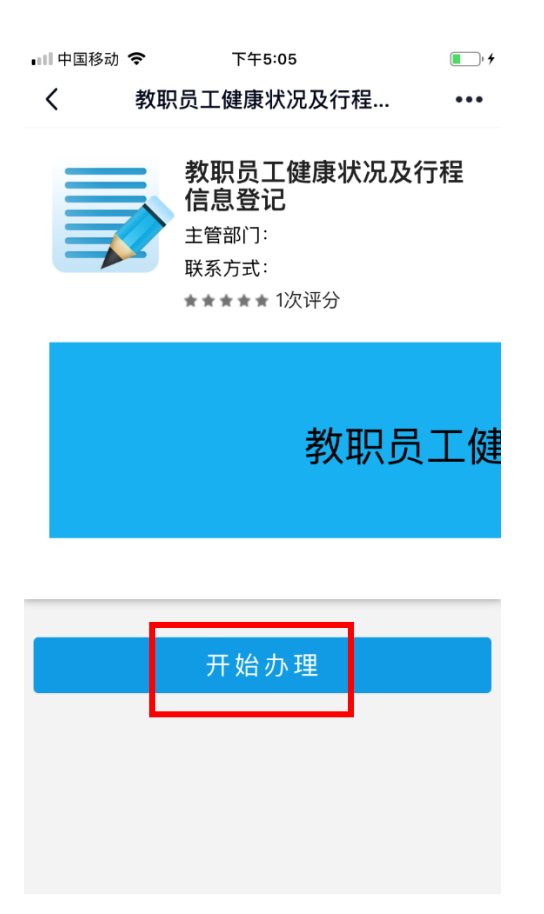

## 4.填报后点击提交即可完成:

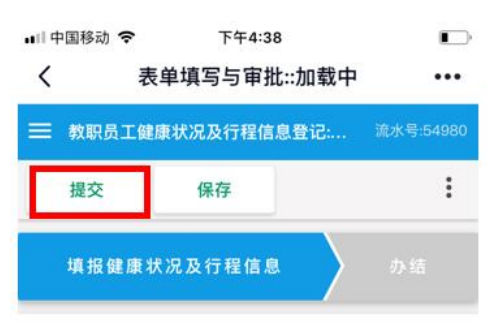

## 教职员工健康状况及 行程信息登记

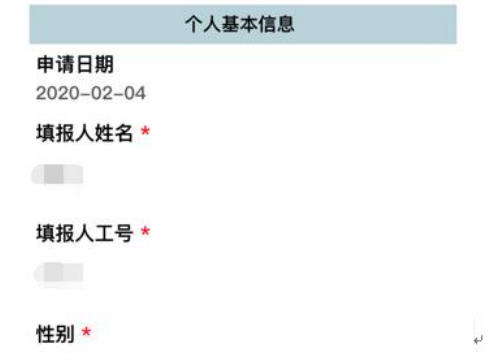

5.PC 端可直接通过学校主页"快速通道"登录办事大厅,选择"公共服务"中的"教职员工健康及行程信息登记"服务进行填报。

| 快速通道 信息门户 OA系统 邮件系统 领导信箱 监督投诉 文件平台 公共服务 学术期刊 校园地图 矿大云盘 ○○ ○○ 正版软件 大仪共享 参观须知 虚拟校园 か事大厅 官方微信 新浪微博 微博联盟                                                           | 常用链接<br>新闻网 董事会 教代会 信息中心<br>采购招标 人才招聘 南湖尚苑 信息公开<br>师徳师风 |
|----------------------------------------------------------------------------------------------------|---------------------------------------------------------|
| <b>御田 御 御 が 単大 学</b> 网上办事大厅 前页<br>Galiantistr or ward and Tickel 201                                                                                           | <b>服</b> 劣中心 へ人中心 周琼 〜                                  |
| 服务捜索                                                                                                    |                                                         |
| 牧徳力事         学生力事         访音                                                                                                    | <br>虚拟机申请 更多服务<br>                                      |
| T服务         教务教学         公共服           技术评估申请(信息系网站建设服务审批         自助打印免费份数申请         户外置值           业务系统数据集成申请         部订印单审请         产外置值           数字位围线一身份认 | 务                                                       |